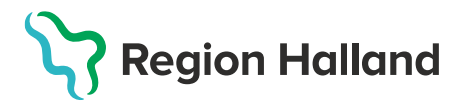

MittVaccin, ITD, Läkemedel- och journaltjänster

## Leveransbesked MittVaccin 250609

Denna version innehåller ett flertal utvecklings- och rättningsärenden. Nedan ser du de ändringar som berör flest användare.

| Ny valbar åtgärd i vaccinationsflödet |                             | Åtgärden Förbered ordination                                                                                 |
|---------------------------------------|-----------------------------|----------------------------------------------------------------------------------------------------|
| information                           |                             | Sjuksköterska, Sjuksköterska                                                                                 |
| 2025-05-21                            |                             | med adminfunktion,<br>Sjuksköterska med<br>ordinationsrätt och                                               |
| Vaccination                           |                             | Vårdadministratör.                                                                                           |
| Vaccination                           |                             |                                                                                                    |
| Förbered ordination                   |                             |                                                                                                    |
| Endast hälsodeklaration               |                             |                                                                                                    |
|                                       |                             |                                                                                                    |
| dination                              |                             | <ul> <li>Det är obligatoriskt att välja<br/>ordinatör vid förberedelse av</li> </ul>                         |
| sinformation                          |                             | ordination.                                                                                                  |
| 2025-05-21                            |                             | <ul> <li>En förberedd ordination måste<br/>signeras av personal med<br/>ordinationsrätt innan den</li> </ul> |
| Förbered ordination                   |                             | administreras.                                                                                               |
| Sanne Johansson                       |                             | <ul> <li>När den förberedda<br/>ordinationen blivit signerad så<br/>blir den en ordination.</li> </ul>       |
|                                       | Argard i vaccinationsflödet | tgärd i vaccinationsflödet                                                                                   |

2025-05-23

## Region Halland

## Förberedda ordinationer visas under en egen Förberedda ordinationer syns i • en egen utfällbar sektion under sektion på kundkortet Visa kund. Rollerna Sjuksköterska, • Tolvan Tolvanson 191212121212 (112 år) Sjuksköterska med adminfunktion, Sjuksköterska 💑 Man Testvägen 1 med ordinationsrätt och 11111 Testborg Vårdadministratör kan under Sverige Åtgärder göra ändringar i den förberedda ordinationen. Sam, Journalföring Anteckningar Historik Hälsodeklaration Läkare kan under Åtgärder • både ändra och signera den förberedda ordinationen. Det finns inga rader att visa Förberedda ordinationer Datum + Vaccin 2025-05-21 08:53 Comirnaty Omicron XBB.1.5 (10 mcg/dos) 5-11 år **Osignerade ordinationer** För rollerna Läkare och • Sjuksköterska med ordinationsrätt så visas Signera > Signera ordinationer osignerade ordinationer under Signera vaccinationer sidan Signera. Signera ordinationer Markera alla Signera markerade Från vårdadministratör Rollen Sjuksköterska kan • redigera osignerade 1 denna lista kan du se osignerade ordinationer på Vårdcentralen Centrum Laholm ordinationer som är förberedda. Filtrera Olika färger på symboler visar skillnad på

förberedd ordination och ordination kopplad till bokningar

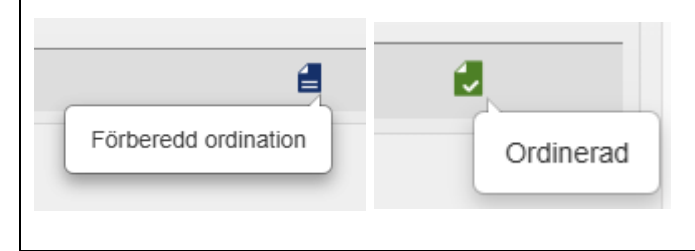

- En mörkblå papperssymbol visar att det finns en förberedd ordination kopplad till bokningen.
- En grön symbol med bock visar att det finns en ordination kopplad till bokningen.

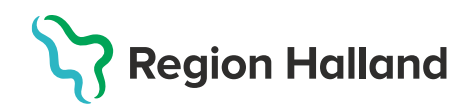

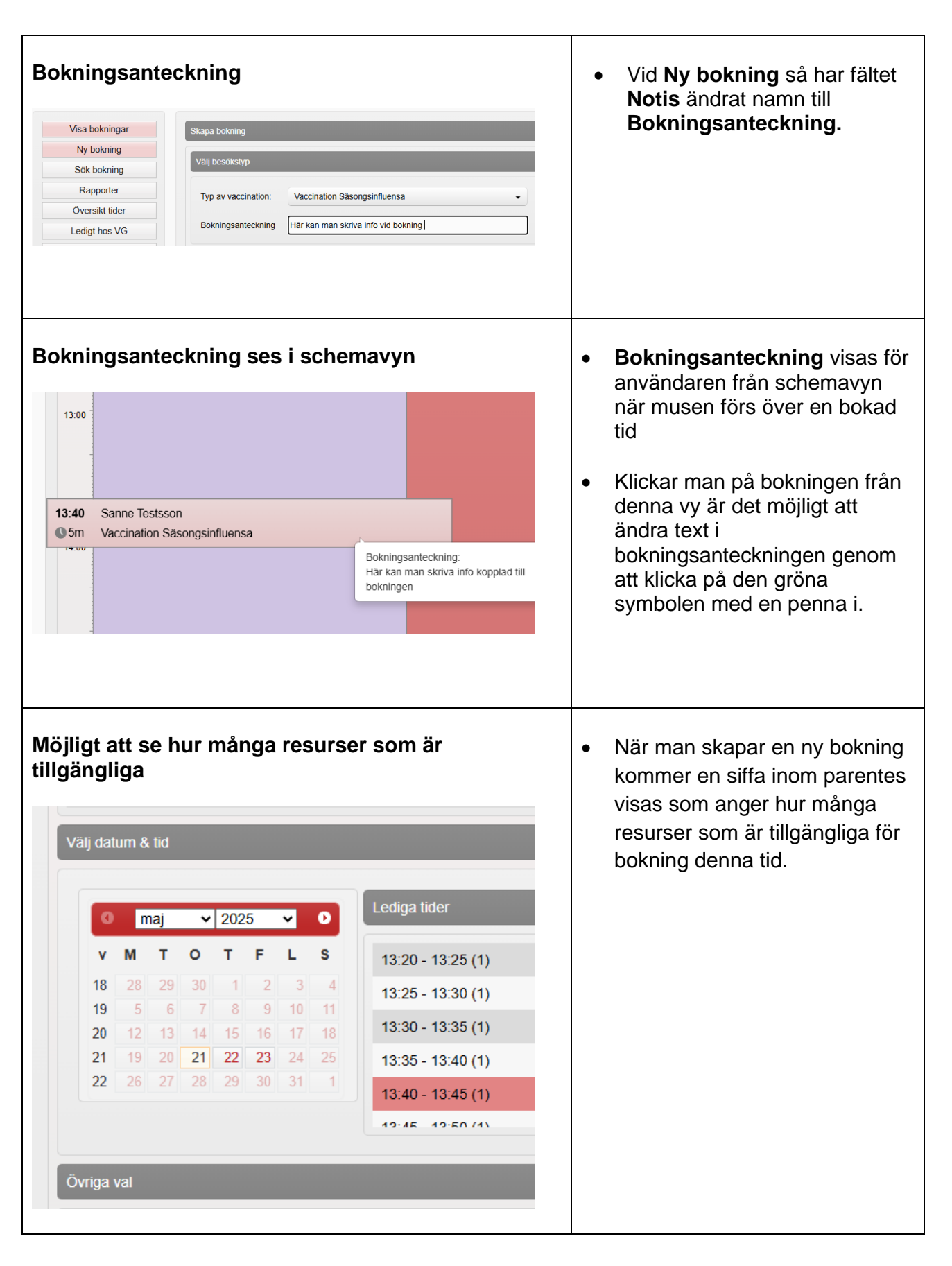

## Region Halland

| Varning när flera användare redigerar en ordination samtidigt         Anders Olsson har 09:48 uppdaterat ordinationen du försöker redigera. Du kan välja att fortsätta och skriva Om du öppnar senaste versionen förforar du dina ändringar.         Fortsätt och spara över       Öppna senaste versionen                                                                                                    | • | En varning visas när<br>användaren klickar på <b>Signera</b><br><b>ordination</b> om flera användare<br>samtidigt redigerar<br>ordinationen.<br>Användaren blir uppmanad att<br>välja mellan att fortsätta och<br>spara över eller att öppna<br>aktuell version. |
|----------------------------------------------------------------------------------------------------|---|----------------------------------------------------------------------------------------------------|
| Endast en varning visas när man tar bort doser ur<br>en vaccinationsplan<br>mvjournal-qa.mittvaccin.se säger<br>Du är på väg ta bort FSME-IMMUN vuxen dos 3 ur vaccinplanen. Vill du<br>fortsätta?<br>OK Avbryt                                                                                                    | • | När man ordinerar en<br>vaccinationsplan och tar bort<br>vacciner från ordinationen visas<br>varningen endast <b>en gång</b> .<br>Tidigare behövde varje<br>vaccin/dos som togs bort<br>bekräftas.                                                               |
| Ändringshistorik ordnination för genomförd vaccination         Image: Alternativ state of the state of the state of t | • | Om man klickar på en<br>genomförd vaccination kan<br>man under sektion <b>Ordination</b><br>se ändringshistorik för<br>ordinationen om man klickar på<br>de tre punkterna längst till<br>höger.                                                                  |
| Länk till "Gamla vaccinationsflödet" Gamla vaccinationsflödet                                                                                                    | • | Klickbar länk till "Gamla<br>vaccinationsflödet" finns kvar<br>även denna release.                                                                                                    |